# ΟΔΗΓΙΕΣ ΠΡΟΣ ΤΟΥΣ ΝΕΟΕΙΣΑΓΟΜΕΝΟΥΣ ΦΟΙΤΗΤΕΣ

## ΤΟΥ ΤΜΗΜΑΤΟΣ ΕΠΙΣΤΗΜΩΝ ΕΠΙΣΤΗΜΗΣ ΚΑΙ ΤΕΧΝΟΛΟΓΙΑΣ ΤΡΟΦΙΜΩΝ

#### ΕΓΓΡΑΦΗ ΣΤΗΝ ΠΛΑΤΦΟΡΜΑ eclass

Με την ολοκλήρωση των εγγραφών οι πρωτοετείς φοιτητές θα πρέπει να μεριμνήσουν οι ίδιοι για την εγγραφή τους στα μαθήματα του 1<sup>ου</sup> εξαμήνου, που βρίσκονται στην ηλεκτρονική πλατφόρμα eclass ακολουθώντας τα παρακάτω βήματα.

# https://eclass.uniwa.gr/

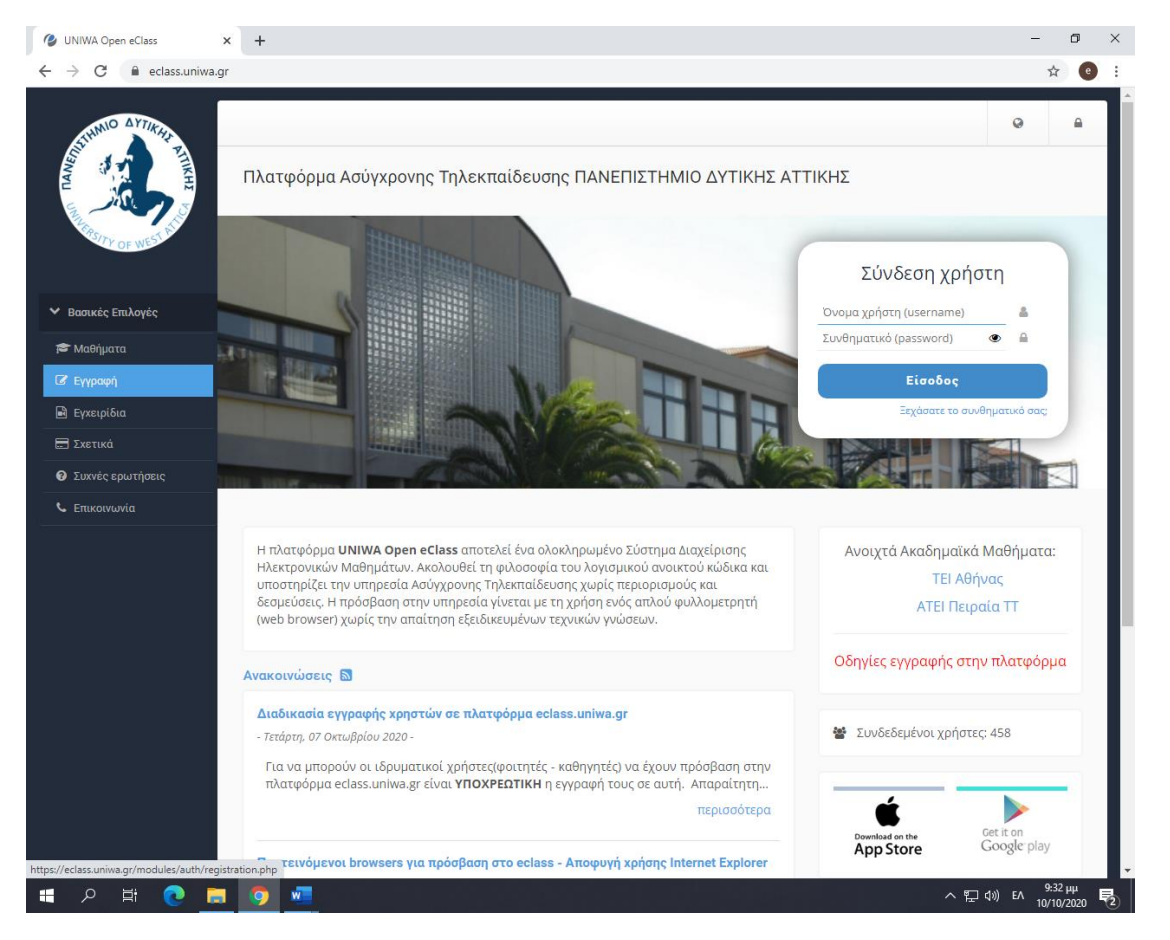

Αριστερά στο μενού πατήστε ΕΓΓΡΑΦΗ και χρησιμοποιήστε τους κωδικούς που σας στάλθηκαν

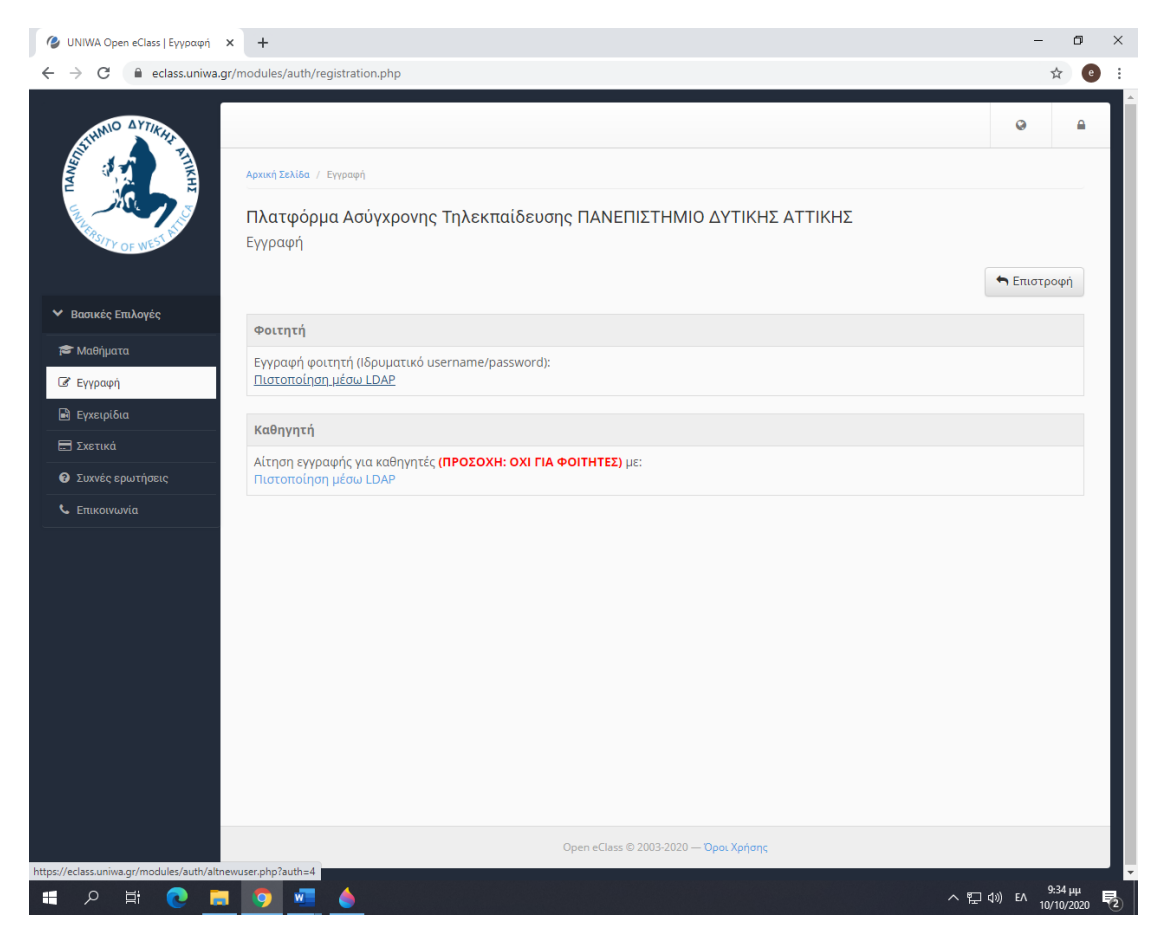

#### ΠΑΤΗΣΤΕ : Εγγραφή φοιτητή (Ιδρυματικό username/password)

#### Πιστοποίηση μέσω LDAD

| 🥝 UNIWA Open eClass   Έλεγχος Στ 🗙        | +                                                                        |                                                                                                    | -          | ٥                   | ×   |
|-------------------------------------------|--------------------------------------------------------------------------|----------------------------------------------------------------------------------------------------|------------|---------------------|-----|
| ← → C                                     |                                                                          |                                                                                                    |            | ☆ e                 | ) E |
| STATUTION OF THE REAL PROPERTY OF MEETING | Αριική Σελίδα / Εγγραφή / Έ<br>Πλατφόρμα Ασύγχι<br>Έλεγχος Στοιχείων Χρή | εγιος Στοαείων Χρήστη (Πιστοποίηση μέσω LDAP)<br>ρονης Τηλεκπαίδευσης ΠΑΝΕΠΙΣΤΗΜΙΟ ΔΥΤΙΚΗΣ ΑΤΤΙΚΗΣ<br>ιστη (Πιστοποίηση μέσω LDAP) | Q          | <u> </u>            |     |
| Βασικές Επιλογές                          | Όνομα χρήστη<br>(username)                                               | Μέχρι 30 χαρακτήρες                                                                                                    |            |                     |     |
| 🞓 Μαθήματα<br>🕼 Εγγραφή                   | (username)<br>Συνθηματικό<br>(password)                                  | Συνθηματικό (password)                                                                                                    |            |                     | I   |
| 🗟 Εγχειρίδια                              |                                                                          | Υποβολή                                                                                                    |            |                     | L   |
| Ξ Σχετικά                                 |                                                                          |                                                                                                    |            |                     | L   |
| Συχνές ερωτήσεις                          |                                                                          |                                                                                                    |            |                     |     |
| Eπικαινωνία                               |                                                                          |                                                                                                    |            |                     |     |
|                                           |                                                                          | Open eClass © 2003-2020 — Ό <b>ροι Χρήσης</b>                                                                                      |            |                     | J.  |
| 🚛 🔎 🛱 🧟 📕                                 | 🧿 🚾 🍐                                                                    | ~ 洰·                                                                                                    | 10) EA 10/ | D:36 µµ<br>/10/2020 | 2   |

Γράψτε τους ιδρυματικούς κωδικούς και πατήστε Υποβολή

## Οδηγίες για εγγραφή τα θεωρητικά μαθήματα του 1°υ έτους, στην πλατφόρμα eclass

Τα θεωρητικά μαθήματα είναι τα εξής: Μαθηματικά, Βιολογία, Γενική Χημεία, Εισαγωγή στην Επιστήμη και Τεχνολογία Τροφίμων, Εφαρμογές Πληροφορικής, Γενικές Αρχές Οικονομικής Επιστήμης.

Από το μενού αριστερά επιλέγουμε Μαθήματα και ως κατηγορία Προπτυχιακό (FST). Στη συνέχεια από τη λίστα των μαθημάτων επιλέγουμε το μάθημα που μας ενδιαφέρει και κάνουμε αίτημα αποδοχής μας από τον Καθηγητή του μαθήματος. Ο Καθηγητής βλέπει το αίτημα και στη συνέχεια το αποδέχεται και έχετε πλέον πρόσβαση σε όλες τις πληροφορίες, έγγραφα και ανακοινώσεις του μαθήματος.

Οι τίτλοι των θεωρητικών μαθημάτων στο eclass για το 1° εξάμηνο είναι:

ΒΙΟΛΟΓΙΑ Α ΕΞΑΜΗΝΟ ΧΕΙΜΕΡΙΝΟ 2020-21 (FST306) ΓΕΝΙΚΗ ΧΗΜΕΙΑ (θ) (TTT182) ΕΙΣΑΓΩΓΗ ΣΤΗΝ ΕΠΙΣΤΗΜΗ ΚΑΙ ΤΕΧΝΟΛΟΓΙΑ ΤΡΟΦΙΜΩΝ (FST292) ΕΦΑΡΜΟΓΕΣ ΠΛΗΡΟΦΟΡΙΚΗΣ 2020-21 (FST259) ΜΑΘΗΜΑΤΙΚΑ (FST237) Γενικές Αρχές Οικονομικής Επιστήμης (FST1021)

## Οδηγίες για εγγραφή τα εργαστηριακά μαθήματα του 1°υ έτους στην πλατφόρμα eclass

Γενική Χημεία, Εφαρμογές Πληροφορικής

Από το μενού αριστερά επιλέγουμε Μαθήματα και ως κατηγορία Προπτυχιακό (FST). Στη συνέχεια από τη λίστα των μαθημάτων επιλέγουμε το ΕΡΓΑΣΤΗΡΙΟ ΓΕΝΙΚΗΣ ΧΗΜΕΙΑΣ (ΕΓΓΡΑΦΕΣ ΜΟΝΟ ΓΙΑ ΦΟΙΤΗΤΕΣ) (ΤΤΤ179) και το ΕΡΓΑΣΤΗΡΙΟ ΠΛΗΡΟΦΟΡΙΚΗΣ (ΜΟΝΟΝ ΓΙΑ ΕΓΓΡΑΦΕΣ ΦΟΙΤΗΤΩΝ 2019-20) (ΤΤΤ180) και κάνουμε αίτημα αποδοχής μας από τον Καθηγητή του εργαστηριακού μαθήματος. Ο Καθηγητής βλέπει το αίτημα και στη συνέχεια το αποδέχεται. Στη συνέχεια ο Καθηγητής θα σας τοποθετήσει στα εργαστηριακά τμήματα με βάση την αλφαβητική σειρά που παρατίθεται στη συνέχεια.

Ομάδες μαθημάτων ΑΛΦΑΒΗΤΙΚΑ ΜΕ ΤΟ ΕΠΩΝΥΜΟ

- Α1 Α-Γκι
- Α2 Γκο-Καρ
- Α3 Κασ-Ματ
- Α4 Μι-Παλ
- Α5 Παν-Συ
- A6 Σω-Ψ

## ΠΡΟΣΦΑΣΗ ΣΤΗΝ ΠΛΑΤΦΟΡΜΑ Teams

Για την παρακολούθηση των μαθημάτων εξ αποστάσεως

Συνδεθείτε στο λογαριασμό webmail, με τους κωδικούς που σας στάλθηκαν

Κεντρική ιστοσελίδα Πανεπιστημίου Δυτικής Aττικής <u>https://www.uniwa.gr/</u>, στο τέλος της ιστοσελίδας, ΧΡΗΣΙΜΟΙ ΣΥΝΔΕΣΟΙ, webmail

# https://login.uniwa.gr/idp/profile/SAML2/POST/SSO?execution=e3s1

Ανοίγει η εφαρμογή Outlook. Στο επάνω αριστερά τμήμα του παράθυρου της εφαρμογής θα δείτε 9 μικρά τετραγωνίδια, τοποθετημένα σε τετράγωνη διάταξη, που πατώντας την ανοίγουν όλες οι εφαρμογές του Office 365

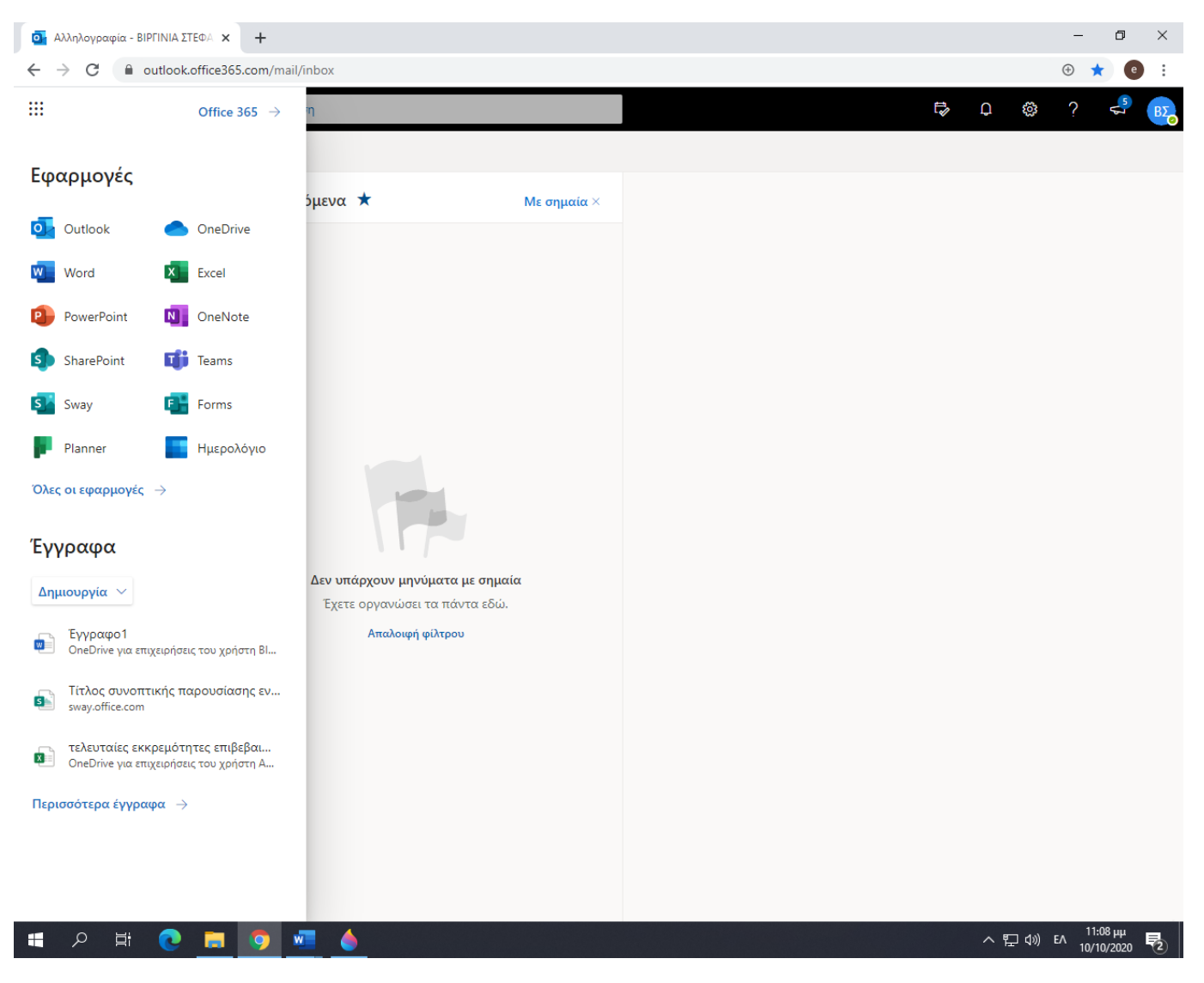

Επιλέγοντας την εφαρμογή Teams θα σας ζητηθεί να την κατεβάσετε και να την εγκαταστήσετε στον υπολογιστή σας ή μπορείτε να συνδεθείτε στο Teams και με ένα περιηγητή ιστού – κατά προτίμηση με τον Chrome

Ο υπεύθυνος καθηγητής του κάθε μαθήματος θα σας ενημερώνει μέσω της πλατφόρμας e-class , όπου θα σας σταλεί και ο σχετικός σύνδεσμος (link), για να συνδεθείτε την ώρα του μαθήματος σύμφωνα με το ωρολόγιο πρόγραμμα.

Ο αριθμός μητρώου του φοιτητή είναι ο αριθμός που έπεται του προθέματος fst δηλαδή ο **20684......**